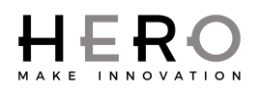

# 1 Purpose

This guide will walk you through creating a backup of your TintWise settings. This together with the TintWise program will allow you to operate your dispenser again should your computer crash and require reinstallation of your software programs.

## 2 Scope

Applicable to TintWise software.

#### **3** Safety

• NA

### 4 Tools and materials required

• NA

## 5 Procedure

| Step | Instruction                                                                                                    | Image                                                                                                    |
|------|----------------------------------------------------------------------------------------------------|----------------------------------------------------------------------------------------------------|
| 5.1  | Log into TintWise as an admin by clicking on "Login" on the left hand side of the main screen.                                           | LOGIN<br>CANISTERS                                                                                                    |
| 5.2  | Choose "Administrator" from the dropdown menu and<br>type in the password "Producer". Click "OK" and the<br>login window should go away. | Login<br>Administrator<br>Producer                                                                                                    |
| 5.3  | On the top left of the screen click on "File", then hover<br>over "Data". Now click on "Export Data" and a new<br>window will open.      | TintWise     File     Dispenser utilities     Tools     Prices     Login     Customize     Unit of measurement     Evit     Export data     Create advanced search     Standard database management     Add Configuration     Gallon     Gallon     Gallon |

#### TintWise Backup Process **INST-00108**

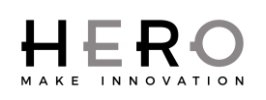

| Step | Instruction                                                                                                    | Image                                                                                                    |
|------|----------------------------------------------------------------------------------------------------|----------------------------------------------------------------------------------------------------|
| 5.4  | In the new window that opens you must fill in some<br>details.<br>First you'll want to change the output path to an<br>external flash drive which is done by clicking on the<br>folder icon with the magnifying glass 20 and locating<br>your drive. (Where the backup file will be stored)                                                                                                    |                                                                                                    |
| 5.5  | You'll need to adjust the "Output file name" option.<br>There is a chance this will already be filled in for you, if<br>so, simply adjust the date and move on. If it's blank then<br>you will want to fill in the entire field as pictured below.<br>A more real life example of this format is as follows.<br>"Setup ABC Paint A450-16E Joes Paint New York NY<br>01012014"                                                               | Export data  Dokput path  C-VUsers/Valen/Dealdop/  Output file name  Setup Paint line Model number Company name and city Date created Misc Info  Description  Description  Custom exportation  Custom exportat |
| 5.6  | Leave the "Description" field as is.                                                                                                    | Caston skitalone Caston science Software options I fortio configuration                                                                                                    |
| 5.7  | From the "Quick Selection" drop down menu choose<br>"Complete backup" and it will automatically select all<br>possible options to be saved. It's normal for some<br>options to remain unchecked. If you do not have the<br>option for "Complete Backup" simply place a check<br>mark in all available boxes. Click "Save" on the bottom<br>of the screen.                                                                                   | Login configuration Depenser calibration Depenser calibration Depenser local data Depenser reports Save                                                                                                    |
| 5.8  | Expect to see a window similar to the one shown. Text<br>will scroll down the window while the backup archives<br>the files. At the end of this process a window should pop<br>up that says "Successful". If you have any issues please<br>make sure there are no special characters in the file<br>name as it is best to use only letters and spaces. If it still<br>fails please call HERO customer service for advice @<br>800-494-4376. | Compress Engl: C13EE0.593.bata390196.19404                                                                                                    |

Rev. B

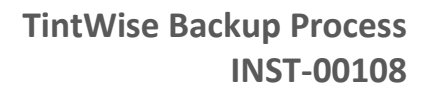

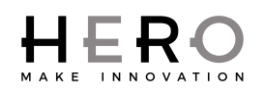

| Step | Instruction                                                                                                    | Image |
|------|----------------------------------------------------------------------------------------------------|-------|
| 5.9  | Exit all screens until you return to the TintWise software main screen. Click on "Logout" and your backup is complete. |       |
|      | Remember to remove the flash drive and keep it in a safe place.                                                        |       |